# How to Schedule a Makeup (web)

### **Cancel a Class**

From the app or online click on EVENTS then MY EVENTS and go to the class you need to cancel.

| GLENVIEW<br>TENNIS CLUB | Book Courts 🗸 | Events -           |
|-------------------------|---------------|--------------------|
| My Events               |               | List<br>Categories |
|                         |               | Calendar           |
| UPCOMIN                 | G PAST        | My Events          |
|                         |               |                    |

Click EDIT REGISTRATION on the right side of the class you will miss.

| GLENVIEW<br>TENNIS CLUB                                          | Book Courts Events 🗸 |                                   | Wilma Flintstone 👻 |
|------------------------------------------------------------------|----------------------|-----------------------------------|--------------------|
| My Family<br>Wilma Flint                                         | ∽<br>stone<br>one    | Active Cancelled 2 Bookings Found |                    |
| Show Reservation Court Waitl                                     | ∽<br>ist             | Start/Restart                     | Edit Registration  |
| Events - Re                                                      | gistered<br>aitlist  | Adult •                           | Edit Registration  |
| Date<br>Today<br>Tomorrow<br>Next 7 Days<br>Next 30 Da<br>Custom | s<br>ys              | Co Mon, Dec Totn, 12p - 1p        |                    |

\* By default the system is only showing the next 30 days. Click Custom and adjust the dates to see the desired class.

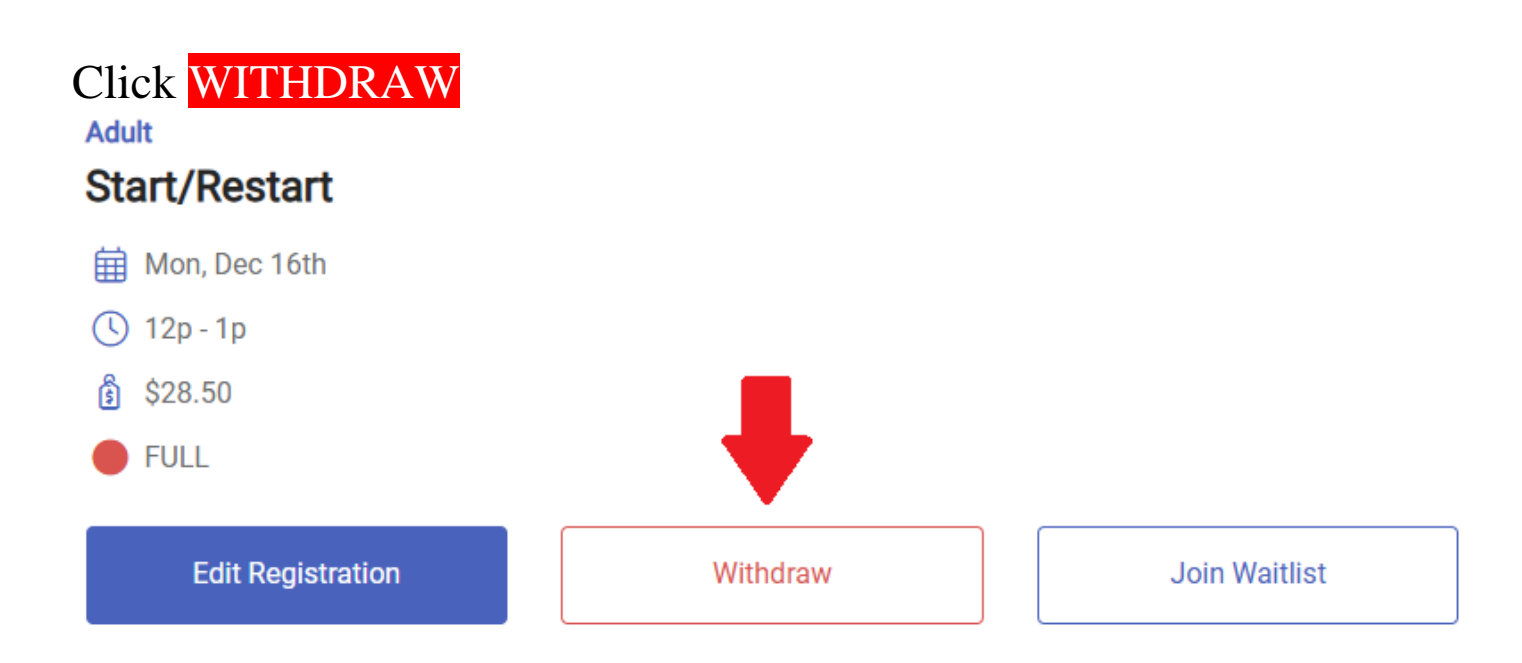

# Enter a Withdraw Reason & Click WITHDRAW again.

#### Withdraw From Event

# Adult Start/Restart Mon, Dec 16th C 12p - 1p Withdrawn Player(s) Vithdraw Reason \* Sick Close Withdraw

## Schedule a Makeup Click on EVENTS then LIST.

Start by entering your **current class level** in the search box to find options.

| 4/5                                                                                                    | Clear<br>Q | Filter Selected                                   |                                   |
|----------------------------------------------------------------------------------------------------|------------|---------------------------------------------------|-----------------------------------|
| Categories                                                                                                    | ~          | X Categories (1)                                  | 🗍 Clear                           |
| <ul> <li>Adult</li> <li>Senior Pot Luck</li> <li>Adult Mixer</li> <li>Super Excellence</li> <li>Bey Pvt Group - CTC</li> <li>CTA Summer Camp (NO</li> </ul> | Î          | 6 Events Found                                    | Sort by: Newest to Oldest         |
|                                                                                                    | •          | Adult ●<br>Daytime 4/5/6                          | Register<br>VIEW UPCOMING DATES   |
| Visibility                                                                                                    | ~          | Adult • 4/5/6                                     |                                   |
| Dates<br>Today<br>Tomorrow                                                                                                    | ~          | 🔂 Wed, Dec 4th, 8р - 9:30р<br>в \$50.25<br>• FULL | Join Waitlist VIEW UPCOMING DATES |

If there is availability, click on **REGISTER** to secure your spot.

When registering, it will show a charge. As long as you cancelled your missed class ahead of time the fee will be waived. Otherwise, you will be charged a per-time fee.

If the class is full click on JOIN WAITLIST to be added to the list. If a spot opens an email will be sent out to everyone on the list. The opening will be filled on a first come, first served basis by replying to the email.

## Notes

- Makeups are not guaranteed and must be done in the same session.
- If a player does not show up for a scheduled makeup, it will still count as a makeup.
- Makeups can be done in the same or lower level; never above.
- If classes are full, you can show up and hope there are some no shows. If everyone comes, you will be asked to leave.